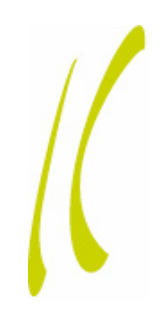

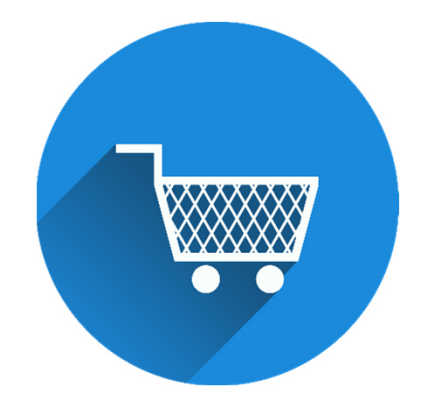

#### Webshop Offene Hilfen

#### Vom ersten Klick bis zur abgeschlossenen Bestellung

Lebenshilfe Offenburg-Oberkirch e.V. Offene Hilfen Eckenerstr. 7 77652 Offenburg T 0781 12960-120 offene-hilfen@lebenshilfe-offenburg.de <u>www.lebenshilfe-offenburg.de</u>

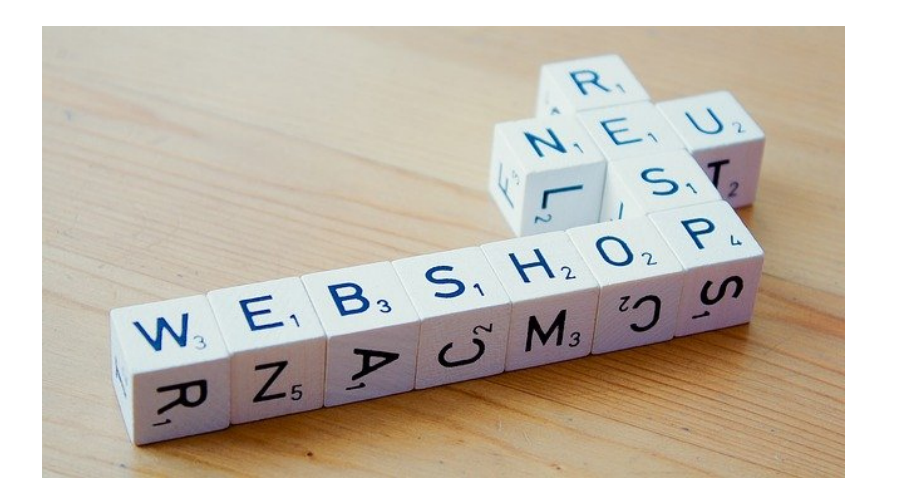

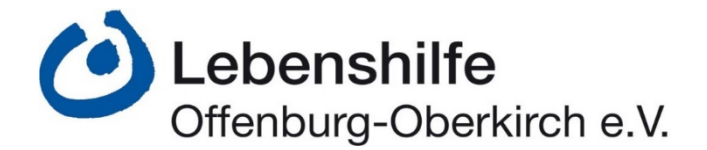

# Wo findet man den Shop?

Auf unserer Website kommt man über den Button "Assistenz + Offene Hilfen" in unseren Online-Bereich.

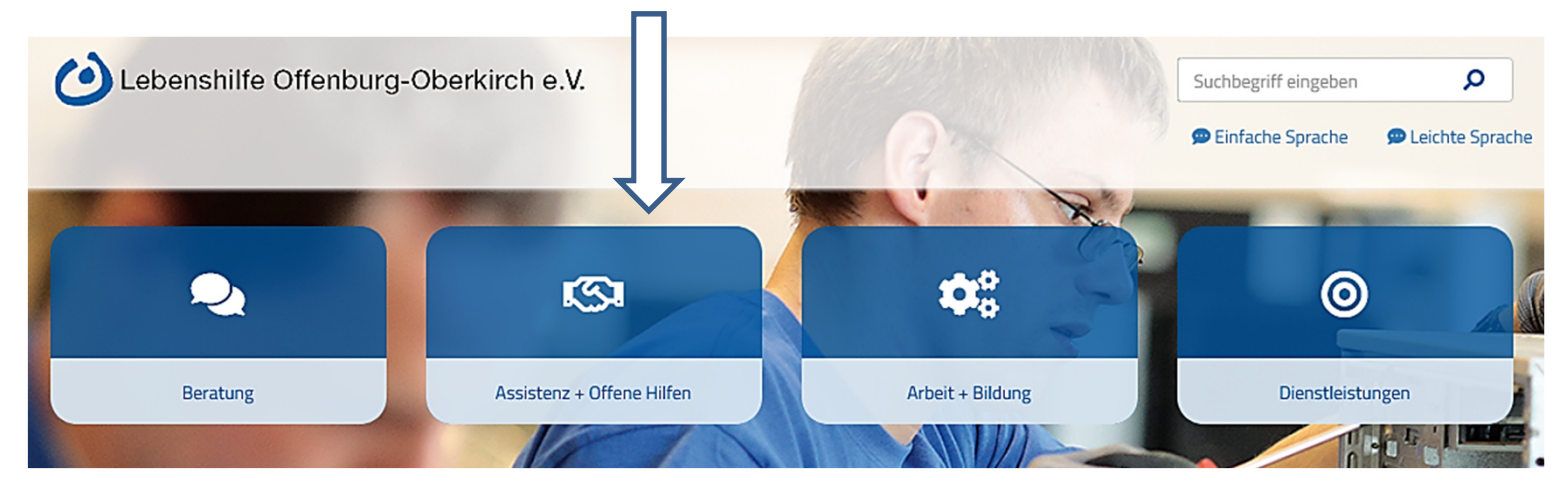

Dort erscheint an 4. Stelle der Button Webshop. Durch einen Klick auf den Button "Webshop" landet man direkt im Shop.

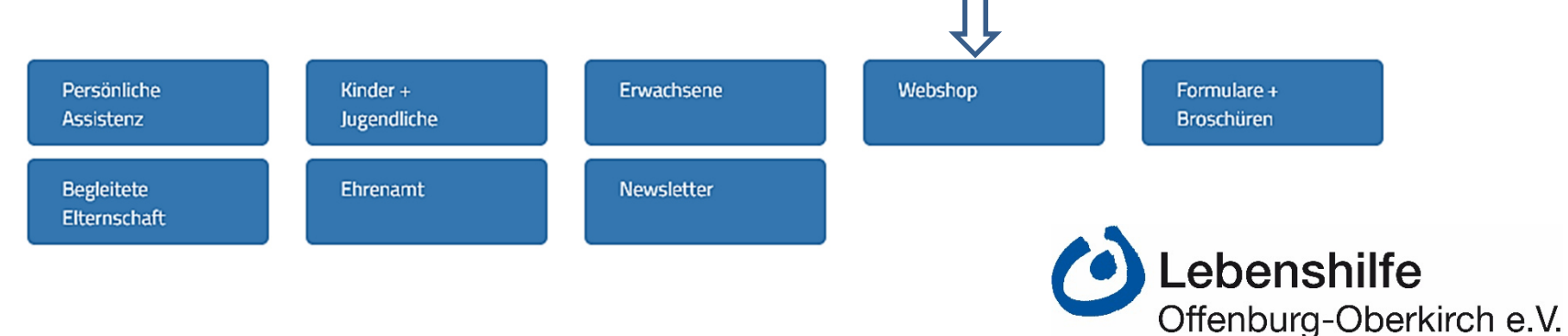

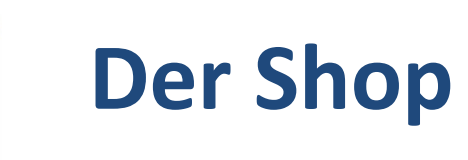

| Übersicht                                                       | Mein Account                                                                    | Warenkorb                                                | Übersicht                                                                                  | Reisen und Corona                                                        | Newsletter                                                       |
|-----------------------------------------------------------------|---------------------------------------------------------------------------------|----------------------------------------------------------|--------------------------------------------------------------------------------------------|--------------------------------------------------------------------------|------------------------------------------------------------------|
| Hauptseite des<br>Shops mit<br>Angeboten aus<br>allen Bereichen | Übersicht über sein<br>Profil, sofern es im<br>Bestellvorgang<br>angelegt wurde | Hier werden die<br>Bestellungen bis<br>zum Kauf abgelegt | Informationen<br>über:<br>- Preisgestaltung<br>- Betreuungsstufen<br>- Reiserücktrittsver. | Informationen über<br>unsere Maß-<br>nahmen bei Reisen<br>während Corona | Anmeldung zu<br>unserem<br>Newsletter sowie<br>Newsletter-Archiv |

Durch Anklicken des Bildes des entsprechenden Angebotes kommt man zu den Details und kann das Angebot buchen.

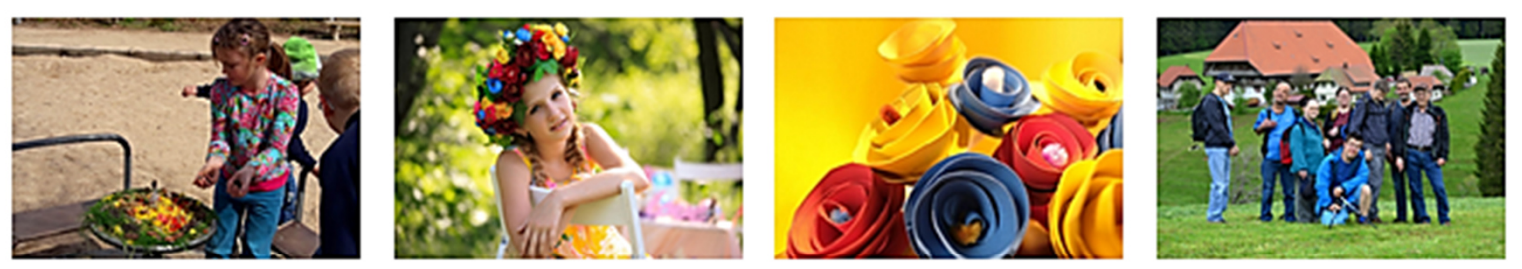

Freitagstreff für Kinder ab 4 Jahren Einen Tag lang Königin 15.05.2021 **Pfingstferien** Freizeitangebote in den Schulferien

- Prämienübersicht

Wandern im Schwarzwald

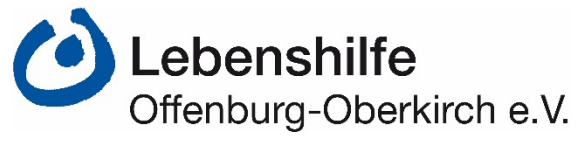

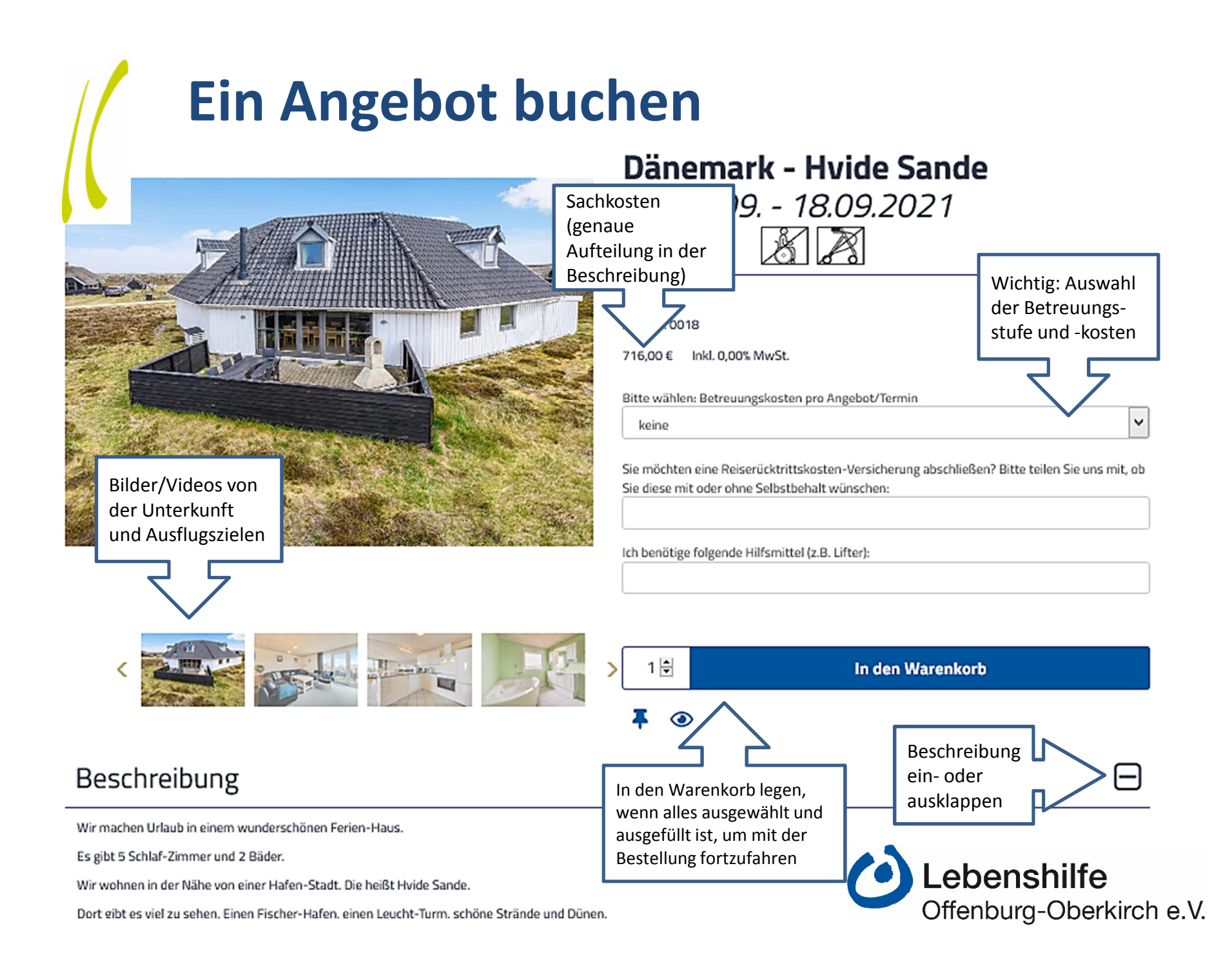

### **Der Bestellvorgang - Warenkorb**

Liegt der Artikel im Warenkorb, kann man entweder zurück und weitere Angebote auswählen, oder auf "Zur Kasse" klicken, um den Bestellvorgang fortzusetzen.

Details

|                |                                                                                     | Anzahl                    | Preis      | Summe       |
|----------------|-------------------------------------------------------------------------------------|---------------------------|------------|-------------|
| CULT CULT      | Dänemark - Hvide Sande<br>04.09 18.09.2021<br>I I I I I I I I I I I I I I I I I I I | 1 <b>+</b><br>8 (15 Tage) | 1.916,00 € | 1.916,00€ 🔟 |
|                |                                                                                     | 1 Artikel                 | Gesamt     | 1.916,00€   |
| Gutscheincodes |                                                                                     |                           |            | +           |
|                | Zurück                                                                              | Zur Kasse                 |            |             |

Bei dieser Bestellung wurde Betreuungsstufe B gewählt und eine Reiserücktrittsversicherung mit Selbstbehalt. Der Preis setzt sich zusammen aus den ausgeschriebenen Sachkosten und den Betreuungskosten nach gewählter Stufe.

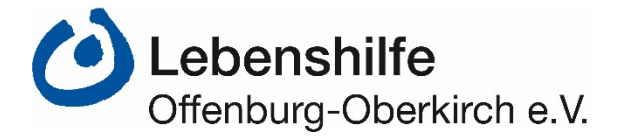

## Der Bestellvorgang - Adresseingabe

#### Teilnehmer Daten

Daten angeben

Im nächsten Schritt werden die Daten des Teilnehmers und des rechtl. Betreuers eingegeben.

Bei Teilnehmer-Email gibt man am besten die Mailadresse des Betreuers an.

Die Felder für "Rechtlicher Betreuer" werden angezeigt, in dem man "Daten angeben" auswählt.

Sowohl die Angaben für den Teilnehmer als auch die für den Betreuer sind wichtig, damit wir die Bestellung zuordnen können.

Danach geht es zum Versand mit "Weiter".

| Anrede*   | Bitte wählen 🗸   |
|-----------|------------------|
| Vorname*  | Vorname          |
| Nachname* | Nachname         |
| Straße*   | Straße           |
| Ort*      | Ort              |
| PLZ*      | PLZ              |
| E-Mail*   | name@example.com |

#### **Rechtlicher Betreuer**

| O nicht vorhanden |                  |
|-------------------|------------------|
| Daten angeben     |                  |
| Anrede*           | Bitte wählen     |
| Vorname*          | Vorname          |
| Nachname*         | Nachname         |
| Straße*           | Straße           |
| Ort*              | Ort              |
| PLZ*              | PLZ              |
| E-Mail*           | name@example.com |
|                   |                  |

Weiter

Vorherige Seite

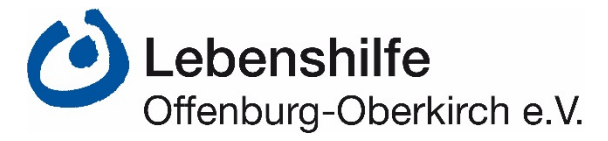

# Der Bestellvorgang – Versand und Zahlung

Hier bleibt alles unverändert und man bestätigt mit "Weiter".

Versand

Bitte wählen sie die gewünschte Liefermethode

| ۲            | per E-Mail                      | 0,00€               |        |                                           |
|--------------|---------------------------------|---------------------|--------|-------------------------------------------|
|              |                                 | Vorherige Seite     | Weiter |                                           |
| Jas gle      | iche Vorgehen erfolg            | gt bei der Zahlung. |        |                                           |
| ahlung       |                                 |                     |        |                                           |
| litte wähler | n Sie die gewünschte Zahlungsar | rt                  |        |                                           |
| ۲            | per Rechnung                    |                     |        |                                           |
|              |                                 | Vorherige Seite     | Weiter |                                           |
|              |                                 |                     |        | <b>Lebenshilfe</b><br>Offenburg-Oberkirch |

### **Der Bestellvorgang – Abschluss**

Bitte überprüfen Sie Ihre Bestellung

|                                                     |                                | Teilnehmer Da                                                                         | ten                                      | Ändern                              | Rechtlicher Betre                                                             | uer                  |                        | Ändern                          |                             |
|-----------------------------------------------------|--------------------------------|---------------------------------------------------------------------------------------|------------------------------------------|-------------------------------------|-------------------------------------------------------------------------------|----------------------|------------------------|---------------------------------|-----------------------------|
| •                                                   |                                | Herr Manfred Musterma<br>Musterstraße 3<br>12345 Musterdorf<br>betreuer@manfred.de    | nn                                       |                                     | Frau Tilda Test<br>Probierstraße 78<br>12345 Testingen<br>betreuer@manfred.de |                      |                        |                                 |                             |
|                                                     | 1                              | Versand                                                                               |                                          | Ändern                              | Zahlung                                                                       |                      |                        | Ändern                          |                             |
| Bei Anlage<br>eines                                 |                                | per E-Mail                                                                            |                                          |                                     | per Rechnung                                                                  |                      |                        |                                 |                             |
| Benutzer-                                           |                                | Gutscheincode                                                                         | 2S Ändern                                | Ihre Referenz                       |                                                                               | Ihr Kon              | nmentar                |                                 |                             |
| man sich die<br>erneute                             |                                |                                                                                       |                                          |                                     |                                                                               |                      |                        | .ii.                            |                             |
| Daten.                                              |                                | Benutzerkonto                                                                         |                                          |                                     |                                                                               | 4                    | 4                      |                                 |                             |
| Kein Muss!                                          |                                | Benutzerkonto für mich anlegen                                                        |                                          |                                     | Hier ka                                                                       | ann für u            | ns eine Info           |                                 |                             |
|                                                     | _ /                            | AGB                                                                                   |                                          |                                     | hinzug                                                                        | efügt we             | erden, wenn            |                                 |                             |
| Wichtig: AGB                                        |                                | Ich akzeptiere die AGB, die Datenschutzrichtlinien und die Widerrufsbelehrung Details |                                          |                                     | z.B. die<br>eine b                                                            | e Abrech<br>estimmte | nung über<br>Aleistung |                                 |                             |
| akzeptieren,<br>sonst kann die                      | _                              |                                                                                       |                                          |                                     | erfolgen soll.                                                                |                      |                        | Ändern                          |                             |
| nicht                                               |                                |                                                                                       |                                          |                                     | A                                                                             | nzahl                | Preis                  | Summe                           |                             |
| abgeschlossen<br>werden!                            |                                |                                                                                       | änemark - Hvide Sande<br>4.09 18.09.2021 |                                     |                                                                               | 1 1.91               | 16,00 €                | 1.916,00 €                      |                             |
|                                                     |                                | R                                                                                     | eise Dänemark 04.09 18.09.202            | 21                                  |                                                                               |                      |                        |                                 |                             |
|                                                     |                                | В                                                                                     | itte wählen: Betreuungskosten pr         | o Angebot/Termin: Betreuungsstufe E | (15 Tage)                                                                     |                      |                        |                                 |                             |
|                                                     |                                | R                                                                                     | RV: mit Selbstbehalt                     |                                     |                                                                               |                      |                        |                                 |                             |
|                                                     |                                |                                                                                       |                                          |                                     | 17                                                                            | Artikel G            | iesamt                 | 1.916,00€                       |                             |
| Mit Klick auf ".<br>abgeschlossen<br>der Bestätigun | letzt Kauf<br>. Der Beti<br>g. | en" ist die Bes<br>reuer erhält ei                                                    | tellung<br>ne E-Mail mit                 | Zurück                              | Jetzt kaufen                                                                  |                      | 0                      | <b>Lebenshi</b><br>Offenburg-Ol | <b>lfe</b><br>berkirch e.V. |